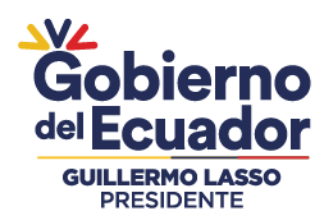

# SUBSECRETARÍA INSTITUCIONES DE EDUCACIÓN SUPERIOR DIRECCIÓN DE GESTIÓN DE INSTITUTOS Y CONSERVATORIOS SUPERIORES

# INSTITUTOS Y CONSERVATORIOS SUPERIORES PÚBLICOS

# INSTRUCTIVO DE USO DEL SISTEMA INTELIGENTE DE ATENCIÓN AL USUARIO (SIAU) PARA EL PROCESO DE MATRÍCULA DEL PERÍODO ACADÉMICO 2023-I

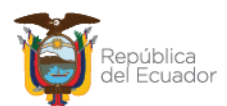

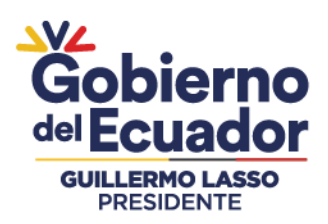

# 1. INTRODUCCIÓN

El Sistema Inteligente de Atención al Usuario (SIAU) es una aplicación web de la Secretaría de Educación Superior Ciencia, Tecnología e Innovación que tiene la finalidad de proporcionar servicios ciudadanos a usuarios del Sistema de Educación Superior Pública a nivel nacional. Los estudiantes de los Institutos y Conservatorios Superiores Públicos, encontrarán en el Sistema Inteligente de Atención al Usuario – SIAU, un menú amigable con el usuario, fácil de visualizar e interactuar, donde podrán obtener documentos como el Certificado de no adeudar valores pendientes en el Sistema de Educación Pública y el Comprobante de Pago correspondiente a valores adeudados por concepto de pérdida de gratuidad por segundas y/o terceras matrículas o cursar una segunda carrera en el sistema de educación superior público.

Estos documentos son requisitos habilitantes para el proceso de matrícula del primer periodo académico 2023 en todas las carreras.

# 2. OBJETIVO

Proporcionar un instructivo de uso del Sistema Inteligente de Atención al Usuario (SIAU) On line, dirigido a estudiantes de los Institutos y Conservatorios Superiores Públicos, con la finalidad de facilitar el acceso, uso y gestión que les permita obtener los documentos habilitantes para el proceso de matrícula del primer periodo académico 2023.

# 3. PROCESO DE ACCESO OBLIGATORIO PARA TODOS LOS ESTUDIANTES DE LOS INSTITUTOS Y CONSERVATORIOS SUPERIORES PÚBLICOS

# 3.1 ACCESO AL SISTEMA INTELIGENTE DE ATENCIÓN AL USUARIO (SIAU)

• Para acceder al aplicativo SIAU, se recomienda utilizar el navegador Chrome o Firefox en sus últimas versiones, de preferencia utilizar el navegador **CHROME** para tener **una** mejor experiencia.

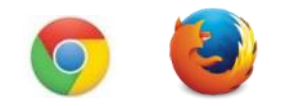

• Para ingresar al aplicativo digitaremos en la barra de direcciones:

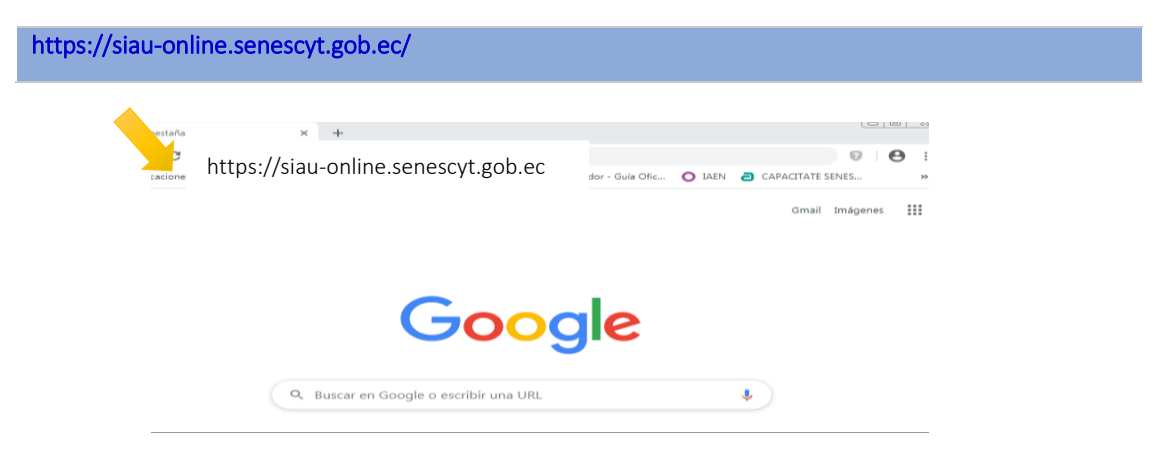

#### Secretaría de Educación Superior, Ciencia, Tecnología e Innovación

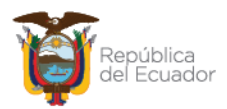

Punto de Atención al Usuario: Whymper E7-37 y Alpallana, edificio Delfos, Quito Edificio Matriz: Alpallana E7-183 entre Av. Diego de Almagro y Whymper. Código Postal: 170518. Quito - Ecuador. Teléfono: 593-2 3934-300 www.educacionsuperior.gob.ec

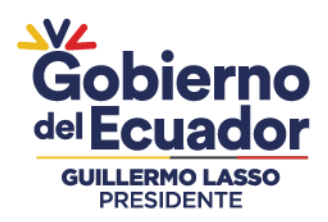

• Una vez que haya accedido a la dirección indicada se visualizará la ventana de identificación para el acceso al aplicativo:

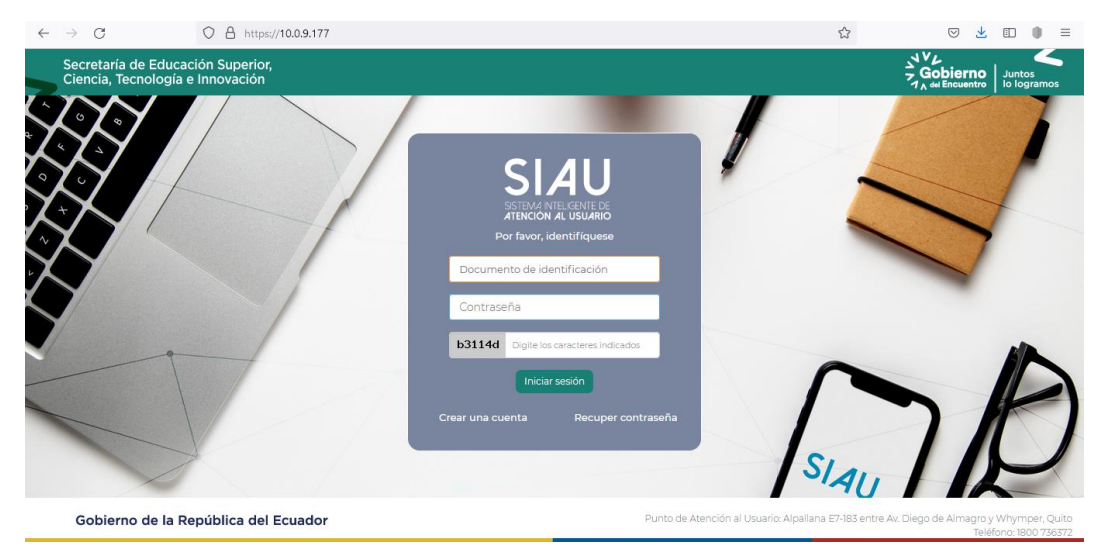

El aplicativo le solicita identificarse para lo cual debe registrar los siguientes datos:

- Documento de identificación: Es el número de cédula o pasaporte del estudiante.
- **Contraseña:** Es el mismo número de cédula o pasaporte del estudiante, para estudiantes que ingresan por primera vez.
- Caracteres indicados: Digite exactamente los caracteres indicados.

Para generar el certificado de no adeudar valores o la orden de pago por pérdida de gratuidad, no es necesario crear una cuenta en la plataforma, es suficiente con realizar el proceso anteriormente descrito.

Si es la primera vez que ingresa, el aplicativo le solicita actualización de contraseña:

- **Contraseña actual:** Es el número de cédula o pasaporte del estudiante, para el ingreso por primera vez.
- Nueva contraseña: Digite una nueva contraseña personal.
- Confirmar la nueva contraseña: Repita la nueva contraseña personal.
- El SIAU le solicitará actualización de contraseña por una sola ocasión.

Para el ingreso al aplicativo, el estudiante deberá ingresar los siguientes datos:

- **Documento de identificación:** Es el número de cédula o pasaporte del estudiante.
- Contraseña: Es la nueva contraseña personal que actualizó el estudiante.
- Caracteres indicados: Digite exactamente los caracteres indicados.
- En caso de olvidar la contraseña, debe dar clic en **Recuperar contraseña**, automáticamente le llegará una contraseña temporal al correo registrado en la actualización de datos.

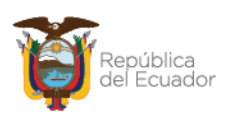

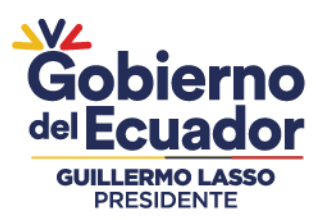

| $\leftarrow$ | $\rightarrow$ G                                | O A or https://10.0.9.177   |                                                                               |                    |                                | ŝ                  | ✓                                                            |
|--------------|------------------------------------------------|-----------------------------|-------------------------------------------------------------------------------|--------------------|--------------------------------|--------------------|--------------------------------------------------------------|
|              | Secretaría de Educaci<br>Ciencia, Tecnología e | ión Superior,<br>Innovación |                                                                               |                    |                                |                    | Gobierno<br>Juntos<br>Jo del Encuentro<br>Io logramos        |
|              |                                                |                             | SIL<br>ATERCON<br>Por faver, ie<br>0706810264<br>b31140 b3144<br>b31140 b3144 | Recuper contraseña |                                | ilau               | 10                                                           |
|              | Gobierno de la Re                              | pública del Ecuador         |                                                                               | Punto d            | e Atención al Usuario: Alpalla | na E7-183 entre Av | . Diego de Almagro y Whymper, Quito<br>Teléfono: 1800 736372 |

• Una vez que ha ingresado al aplicativo, le aparecerán las siguientes opciones y debe dar clic en **INSTITUTOS SUPERIORES** para acceder a la pantalla del usuario.

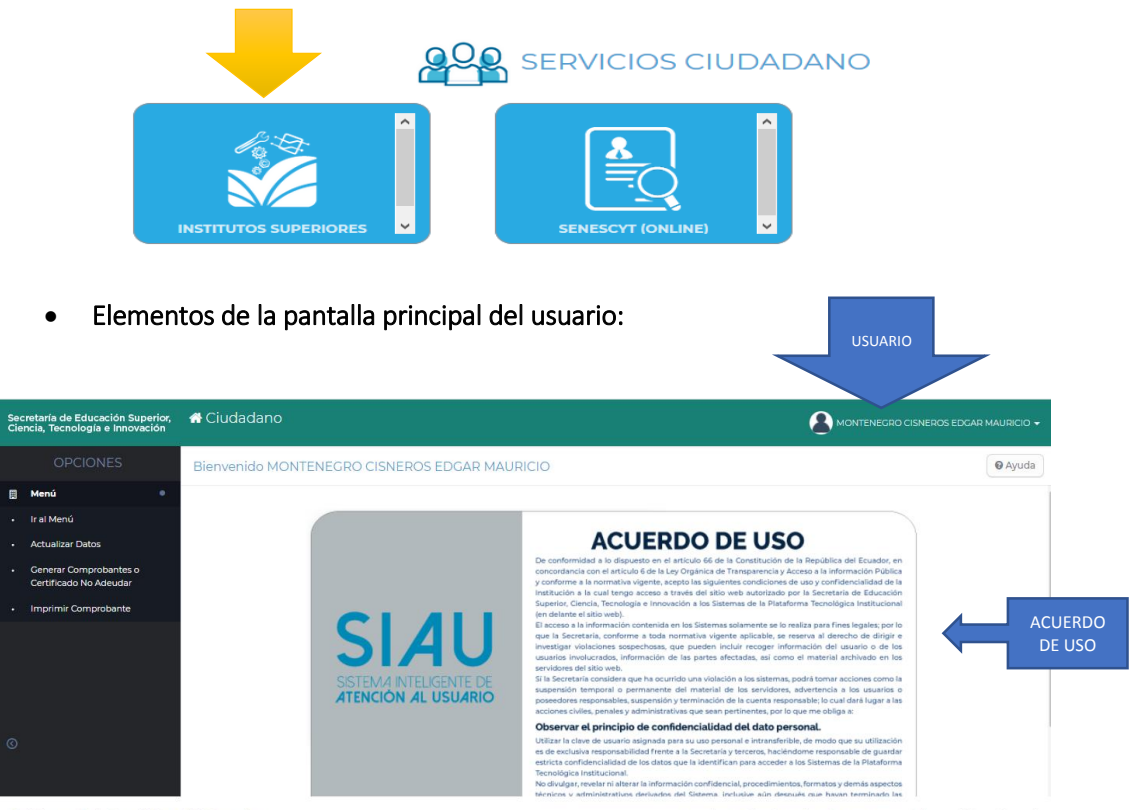

Gobierno de la República del Ecuador

MENÚ

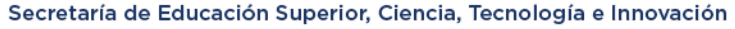

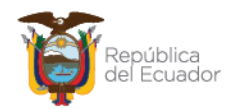

Punto de Atención al Usuario: Whymper E7-37 y Alpallana, edificio Delfos, Quito Edificio Matriz: Alpallana E7-183 entre Av. Diego de Almagro y Whymper. Código Postal: 170518. Quito - Ecuador. Teléfono: 593-2 3934-300 www.educacionsuperior.gob.ec

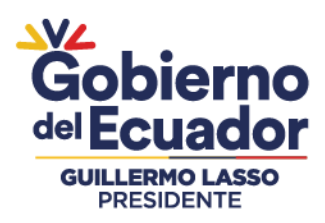

 PROCESO DE ACTUALIZACIÓN DE DATOS, OBLIGATORIO PARA LOS ESTUDIANTES DE LOS INSTITUTOS Y CONSERVATORIOS SUPERIORES PÚBLICOS QUE INGRESAN POR PRIMERA VEZ.

| Secretaría de Educación Superior,<br>Ciencia, Tecnología e Innovación                                                                                                    | PEÑA ROMERO JEAN MANUEL +                                                       |
|----------------------------------------------------------------------------------------------------|---------------------------------------------------------------------------------|
| Clencia, Tecnologia e Innovación<br>Estimado estudiante, para continuar con su tramite, por favor actualice sus datos en el siguiente enlace, <u>actualizar datos</u><br>SERVICIOS CIUDADANO<br>INSTITUTOS SUPERIORES<br>NETUTOS SUPERIORES | ×                                                                               |
| Gobierno de la República del Ecuador                                                                                                    | lana E7-183 entre Av. Diego de Almagro y Whymper, Quito<br>Teléfono 1800 754572 |

Todos los estudiantes sin excepción tienen que realizar la **ACTUALIZACIÓN DE DATOS** dando clic en las opciones del Menú, donde deberán completar lo siguiente:

- a. Auto identificación étnica
- b. Celular
- c. Número teléfono convencional
- d. Correo electrónico
- e. Código de seguridad de 4 dígitos (debe hacer clic en el botón TECLADO para acceder)
- f. Provincia
- g. Ciudad de residencia
- h. Dirección
- i. Definir 3 preguntas de seguridad

## Pantalla de Actualización de Datos

| withouts hearin Cludedeno         |                                  |                         |                       | <b>0</b> ····          |  |
|-----------------------------------|----------------------------------|-------------------------|-----------------------|------------------------|--|
| Actualización de Detos Personales |                                  |                         |                       | (6)                    |  |
|                                   | Taxa an Incontrustory *          | Ordun                   | -                     |                        |  |
|                                   | Notice of the other file and the | 10000004                |                       |                        |  |
|                                   | dualities y Romana *             | when when the second    |                       |                        |  |
|                                   | Conversit*                       | American                |                       |                        |  |
|                                   | Autolan Missiolin Donaile        | Heater                  |                       |                        |  |
|                                   | Celder*                          | dama-stam.              |                       |                        |  |
|                                   | Teathers."                       | attanted                |                       | actualización de datos |  |
|                                   | Gross Incoments                  | where the second second |                       |                        |  |
|                                   | Contiger on Tang et mod *        | April 224               | -                     |                        |  |
|                                   | Processor de Danier en *         | subseems.               |                       |                        |  |
|                                   | Charlest de Territorion 1        | 1400-4080               |                       |                        |  |
|                                   | Disautor *                       | columnais)              |                       |                        |  |
|                                   |                                  |                         |                       |                        |  |
|                                   |                                  |                         |                       |                        |  |
|                                   | Preguntas de lisitación Georg    | *3                      |                       |                        |  |
|                                   |                                  |                         | 100 mm to 100 mm      | Preguntas de seguridad |  |
|                                   |                                  |                         | Constant Internet     |                        |  |
|                                   | and Secretaria                   |                         | Transfer in Property. |                        |  |

#### Preguntas de seguridad:

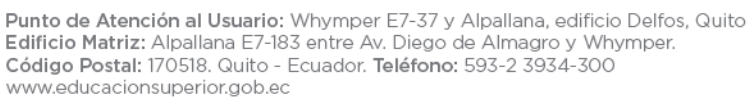

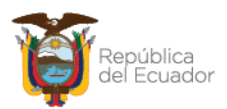

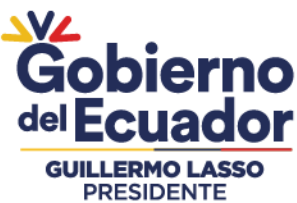

| DEITE          |                                                     |                                                                       |
|----------------|-----------------------------------------------------|-----------------------------------------------------------------------|
| Preguntas de   | e Validación (Escoger 3)                            |                                                                       |
| Seleccione Pr  | reguntas: *                                         |                                                                       |
| 1: *           | SELECCIONE ~                                        | ✓ Ingrese su respuesta                                                |
| 2: *           | SELECCIONE                                          | Ingrese su respuesta                                                  |
|                | ¿Segundo nombre de tu padre?                        |                                                                       |
| 3: *           | ¿Segundo nombre de tu madre?                        | Ingrese su respuesta                                                  |
|                | ¿Cuál es el segundo apellido de tu abuelo materno?  |                                                                       |
| La respuesti   | ¿Cuál es el segundo apellido de tu abuelo paterno?  | eros, con un màximo de 15 caracteres.                                 |
|                | ¿Cuál es la marca de tu primer vehículo?            |                                                                       |
|                | ¿Cuál fue tu materia favorita en el colegio?        |                                                                       |
| Los campos man | ¿Cuál es tu color favorito?                         |                                                                       |
|                | ¿Cuál es el nombre de tu mascota?                   |                                                                       |
|                | ¿Cuál es el país que te gustaría visitar y conocer? |                                                                       |
|                | ¿Qué operadora móvil tienes?                        | Punto de Atención al Usuario: Alpaliana E7-185 entre AV. Diego de Alm |

El usuario debe seleccionar 3 preguntas de seguridad y colocar las respectivas respuestas, estas respuestas van a ser consultadas por el aplicativo en los procesos de generación del certificado de no adeudar o de generación del comprobante de pago.

• Una vez que finalice la actualización de datos, debe dar clic en la opción ACTUALIZAR.

| Secretaría de Educación Superior,<br>Ciencia, Tecnología e Innovación | 🖶 Ciudadano                                                                                                | 1            |                                         |                  |   |                                        | A PEÑA ROMERO JEAN MANUEL +                          |
|-----------------------------------------------------------------------|----------------------------------------------------------------------------------------------------|--------------|-----------------------------------------|------------------|---|----------------------------------------|------------------------------------------------------|
| Perfil / Actualización de Dat                                         | os Personales                                                                                              |              |                                         |                  |   |                                        | Cancelar Actualizar                                  |
|                                                                       |                                                                                                    | Ciudad de Re | sidencia: *                             | LAGO AGRIO       |   | v                                      |                                                      |
|                                                                       |                                                                                                    | Dirección:*  |                                         | CAÑAVERAL        |   |                                        | T                                                    |
|                                                                       |                                                                                                    |              |                                         |                  |   |                                        |                                                      |
|                                                                       |                                                                                                    | Preguntas d  | e Validación (Escog                     | er 3)            |   | 194 P.                                 |                                                      |
|                                                                       |                                                                                                    | Seleccione P | reguntas *                              |                  |   |                                        |                                                      |
|                                                                       |                                                                                                    | F.           | ¿Qué operado                            | ra móvil tienes? | ~ | CNT                                    |                                                      |
|                                                                       |                                                                                                    | 2.*          | ¿Cuál es tu color favorito?             |                  | ~ | AZUL                                   |                                                      |
|                                                                       |                                                                                                    | 3.*          | ¿Cuál es la marca de tu primer vehículo |                  | ~ | CHEVROLET                              |                                                      |
|                                                                       | La respuesta a las preguntas únicamente puede contener letras y/b números, con un máximo de 15 caracteres. |              |                                         |                  |   |                                        |                                                      |
|                                                                       |                                                                                                    |              |                                         |                  |   |                                        | ~                                                    |
| Gobierno de la República                                              | del Ecuador                                                                                                |              |                                         |                  |   | Punto de Atención al Usuario: Alpallar | a E7-183 entre Av. Diego de Almagro y Whymper, Quito |

• El aplicativo le solicita confirmar el envío de la Actualización de Datos para lo cual debe dar clic en **OK**.

| 🐐 SIRHA 🛛 🗙 🧐 Sistema de Ges                                                        | tión Documental 🗶 📀 WhatsApp            | × Senescyt   Sistema Inteligente de Atrix +     |                                              | - ø ×                                                     |
|-------------------------------------------------------------------------------------|-----------------------------------------|-------------------------------------------------|----------------------------------------------|-----------------------------------------------------------|
| ← → C ○ A https://1                                                                 | 0.0.9.177/perfil_usuario/actualizar_dat | 05                                              | 🖻 90% 🏠                                      | S 🛨 🗊 🛢 =                                                 |
| Secretaria de Educación Superior, 🛛 👫 Ciudadano<br>Ciencia, Tecnología e Innovación |                                         |                                                 | 6                                            | P PERA ROMERO JEAN MANUEL +                               |
| Perfil / Actualización de Datos Personales                                          |                                         |                                                 |                                              | Cancelar Actualizar                                       |
|                                                                                     | Correo Electrónico. *                   | sfarias@senescyt.gob.ec                         |                                              | Â                                                         |
|                                                                                     | Código de Seguridad. •                  | e enviar los datos ingresados en el formulario? |                                              |                                                           |
|                                                                                     | Ciudad de Residencia:*                  |                                                 |                                              |                                                           |
|                                                                                     | Dirección:*                             | CAÑAVERAL                                       |                                              |                                                           |
| Gobierno de la República del Ecuador<br>javascriptiveid(0):                         |                                         | Punto de Aten                                   | ción al Usuario: Alpallana E7-183 entre Au D | iego de Almagro y Whymper, Quito<br>Teléfono: 1800 736572 |
| 🗄 🔎 Escribe aquí para buscar                                                        | 🖽 📦 🖻 💽                                 | - 🚎 🔤 🧰 🛤 🐴 🚺                                   | 🛷 👛 arc \land 🖷 🛥                            | /派 (10) ESP 6/1/2022 - 122                                |

5. PROCESO PARA GENERAR EL COMPROBANTE DE PAGO, OBLIGATORIO PARA LOS ESTUDIANTES CON PERDIDA DE GRATUIDAD

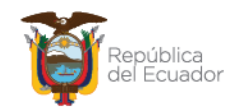

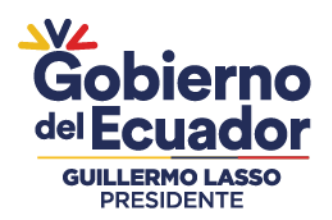

Una vez realizada la actualización de datos, los estudiantes con pérdida de gratuidad deben realizar el siguiente proceso para emitir el documento de orden de pago.

• Dar clic en las opciones del menú: GENERAR COMPROBANTES O CERTIFICADO NO ADEUDAR.

| Se<br>Ci | cretaría de Educación Superior,<br>encia, Tecnología e Innovación | 希 Ciudadano             |                                                                                                    |                                                         | (                    | CARRIEL LARA JUAN PABLO -            |
|----------|-------------------------------------------------------------------|-------------------------|----------------------------------------------------------------------------------------------------|---------------------------------------------------------|----------------------|--------------------------------------|
|          | OPCIONES                                                          | Estudiante / Generar Co | mprobante de Matrícula                                                                                                    |                                                         |                      | Cancelar                             |
| B        | Menú 🔍                                                            |                         |                                                                                                    |                                                         |                      |                                      |
| •        | lr al Menú                                                        |                         | Asignaturas de la Matrícula                                                                                                    |                                                         |                      |                                      |
| •        | Actualizar Datos                                                  |                         |                                                                                                    |                                                         |                      |                                      |
|          | Generar Comprobantes o<br>Certificado No Adeudar                  |                         | Instituto: *                                                                                                    | SELECCIONE                                              | ~                    |                                      |
| •        | Imprimir Comprobante                                              |                         |                                                                                                    |                                                         |                      |                                      |
|          |                                                                   |                         | Carrera: *                                                                                                    | SELECCIONE                                              | ~                    |                                      |
| ©        | Ø                                                                 |                         | Estimado/Estimada Estudiante, los v<br>total; o por cursar una segunda carr<br>Recuerde que la generación del con<br>la selección de los (temas que usted e<br>podrá ser reversado. | dad parcial o<br>dad y responde a<br>natricula, este no |                      |                                      |
| G        | obierno de la República                                           | del Ecuador             |                                                                                                    | Punto de Atención al Us                                 | suario: Whymper E7-3 | 7 y Alpallana, Edificio Delfos, Quit |

• Debe seleccionar el **Instituto** y la **Carrera** a la que pertenece el estudiante, en el caso de estudiantes matriculados en dos Institutos y/o Carreras deberá repetir el proceso de generación del documento.

| Secretaría de Educación Superior,<br>Ciencia, Tecnología e Innovación | 希 Ciudadano                 |                                                                                                    |                                          | CARRIEL LARA JUAN PABLO -                                              |
|-----------------------------------------------------------------------|-----------------------------|----------------------------------------------------------------------------------------------------|------------------------------------------|------------------------------------------------------------------------|
|                                                                       | Estudiante / Generar Compro | robante de Matrícula                                                                                                    |                                          | Cancelar                                                               |
| 🗒 Menú 🔹                                                              |                             |                                                                                                    |                                          | 1                                                                      |
| <ul> <li>Ir al Menú</li> </ul>                                        | A                           | Asignaturas de la Matrícula                                                                                                    |                                          |                                                                        |
| Actualizar Datos                                                      |                             |                                                                                                    |                                          |                                                                        |
| Generar Comprobantes o     Certificado No Adeudar                     | Insti                       | tituto: *                                                                                                    | INSTITUTO SUPERIOR TECNOLÓGICO GUAYAQU 👻 |                                                                        |
| Imprimir Comprobante                                                  |                             |                                                                                                    |                                          |                                                                        |
|                                                                       | Carr                        | rrera: *                                                                                                    | TECNOLOGIA SUPERIOR EN DESARROLLO DE S   |                                                                        |
|                                                                       | Es<br>to<br>Ra<br>la<br>pc  | Estimado/Estimada Estudiante, los<br>otal; o por cursar una segunda carro<br>Aecuerde que la generación del con<br>a selección de los items que usted e<br>odrá ser reversado. |                                          |                                                                        |
| Gobierno de la República                                              | del Ecuador                 |                                                                                                    | Punto de Atención al Usuario: Whymper E  | 7-37 y Alpallana, Edificio Delfos, Quito<br>Teláfono: (593) 2 3936 300 |

• Aparece el enunciado del artículo 80 de la Ley Orgánica de Educación Superior, mismo que contiene el sustento legal del proceso. Debe leerlo con atención y dar clic en *"He leído y Entendido".* 

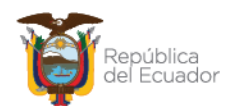

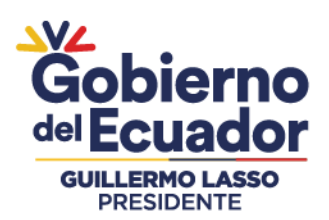

| $\leftarrow \ \rightarrow \ G$                                                                                               | O A https://10.0.9.177/m | atricula_estudiante/add_matricula_estudiante                                                                                                    | E 90% 🖒                                                                                                    | ∞ 🖌 🗊 🌒 ≡                                                   |
|----------------------------------------------------------------------------------------------------|--------------------------|----------------------------------------------------------------------------------------------------|----------------------------------------------------------------------------------------------------|-------------------------------------------------------------|
| Seneralizata de Educación Superior.<br>Cancella, Tecnología e movembra<br>OPCIONES<br>Menú<br>I rai Menú<br>Actualizar Datos | Ciudadano                | Ley Orgânica de Educación Superior<br>Artículo 80- cistudad de la educación superior pública hasta el tercer nivel-<br>le grannita la estaciación superior pública hasta el tercer nivel<br>La gratulidad observar el criterio de recognazionada casadenica de los y las estudantes, de acuerdo co<br>os superioris cinterios<br>el la terponastituda de academica de los y las las destactes en guiner a una serveten las<br>de la esponastituda de sendera entre entre esta de las estas entre las<br>las estas de sendarás en correctivas en entrecas termores termorestes en correctivas estas<br>de las esponsastitudas esponsas entrecas termores termores termorestes en correctivas esponsastitudades de las estas estas entrecas en termorestes en termorestes en ter |                                                                                                    |                                                             |
| <ul> <li>University Matricula</li> <li>Improvir Comprisonete</li> </ul>                                                      |                          | extraordinarias:  Cancelar  He Leido y Entendido  Marcanda Catalogue da partecesaria en al estado en a la particular de grado  Marcanda Catalogue da partecesaria en al estado en a segura de mateciana en a la particular de grado  Marcanda Que da partecesaria de Catalogue da partecesaria en al estado en al estado en a                         | ERAL ELCY ALF =<br>ICN = =<br>unded parcial e total, e per cursel<br>linke y response a te selección dy<br>ro podel se referención |                                                             |
| Q                                                                                                    |                          |                                                                                                    |                                                                                                    |                                                             |
| Gobierno de la República                                                                                                    | del Ecuador              | Punto de At                                                                                                    | nordo al Ukunos, Alpatana 87483 anti                                                                                               | As Diego de Almagro y Woymper, Quito<br>Tatéloro 1800/20072 |

Ingrese nuevamente la carrera y el instituto al cual pertenece.

Para realizar la selección de asignaturas, deberá considerar aquellas que va a pagar con este comprobante, considerando que para legalizar la matrícula en el período académico 2023-I debe haber cancelado el 100%. Con base a los lineamientos establecidos por esta Subsecretaria.

Seleccionar las asignaturas

- Marcar asignaturas a cancelar
- Visualice el Total a Cancelar.
- Dar clic en Generar Comprobante.

El estudiante podrá visualizar todas las asignaturas reportadas por pérdida de segunda o tercera matrícula.

| Secretaría de Educación Superior,<br>Ciencia, Tecnología e Innovación |                          | 🖶 Ciudadano                 |                  |                                                                                 |                                           |                                               |                                |                                             | LEON ZURIGA 305E ANDRES +                   |
|-----------------------------------------------------------------------|--------------------------|-----------------------------|------------------|---------------------------------------------------------------------------------|-------------------------------------------|-----------------------------------------------|--------------------------------|---------------------------------------------|---------------------------------------------|
|                                                                       |                          | Estudiante / Generar Compre | Cancelar         |                                                                                 |                                           |                                               |                                |                                             |                                             |
|                                                                       | OPCIONES                 |                             | Carrera          | •                                                                               | TECNOLOGIA SI                             | JPERIOR EN PROI                               | DUCCION P                      | ECUARIA +                                   | ^                                           |
| 🗒 Menú 🔍                                                              |                          |                             | Estim<br>una s   | ado/Estimada Estudiante, los valores g<br>egunda carrera en el Sistema de Educi | generados correspo<br>ación Superior Públ | nden a la pérdida de<br>Ica.                  | gratuidad pa                   | rcial o total; o por cursa                  |                                             |
|                                                                       | Ir al Menú               |                             | Recur<br>los ite | rde que la generación del comproban<br>ms que usted eligió. Una vez generadi    | ite de pago de matr<br>o el comprobante d | ícula es de su respor<br>e pago de matrícula, | sabilidad y re<br>este no podr | sponde a la selección d<br>i ser reversado. |                                             |
|                                                                       | Actualizar Datos         |                             | Nro              | Descripción                                                                     | Tipo Matricula                            | Periodo<br>Académico                          | Costo                          | Seleccionar                                 |                                             |
|                                                                       | Generar Comprobantes o   |                             |                  | FISIOPATOLOGIA                                                                  | 2DA<br>MATRÍCULA                          | 202-1                                         | 14.88                          |                                             | Seleccionar las                             |
|                                                                       |                          |                             | 2                | FARMACOLOGIA                                                                    | 20A<br>MATRÍCULA                          | 2021-1                                        | 14.88                          |                                             | asignaturas                                 |
|                                                                       | Imprimir Comprobante     |                             | 3                | ANIMALES EXOTICOS Y DE<br>COMPAÑIA                                              | 2DA<br>MATRÍCULA                          | 2021-1                                        | 14.88                          | 0                                           |                                             |
|                                                                       |                          |                             | - 41             | LABORATORIO CUNICO                                                              | 20A<br>MATRÍCULA                          | 20214                                         | 14.88                          |                                             |                                             |
|                                                                       |                          |                             | 5                | NUTROIDN                                                                        | 2DA<br>MATRÍCULA                          | 2021-1                                        | 14.88                          | 0                                           |                                             |
|                                                                       | Gobierno de la República | del Ecuador                 |                  |                                                                                 |                                           | Punto d                                       | e Atención al                  | Jouario: Alpeliana £7-183                   | entre Av. Diego de Almagro y Whymper, Quito |

En el caso de no seleccionar la totalidad de asignaturas pendientes de pago, el **COMPROBANTE DE PAGO** le dará una **alerta** de las asignaturas que quedan pendientes de pago.

• Debe contestar a las **preguntas de seguridad** que digitó en la Actualización de Datos. Si no recuerda estas preguntas podrá seleccionar la opción NO RECUERDO LAS PREGUNTAS y el sistema le volverá a solicitar nuevas preguntas de seguridad.

Secretaría de Educación Superior, Ciencia, Tecnología e Innovación Punto de Atención al Usuario: Whymper E7-37 y Alpallana, edificio Delfos, Quito Edificio Matriz: Alpallana E7-183 entre Av. Diego de Almagro y Whymper. Código Postal: 170518. Quito - Ecuador. Teléfono: 593-2 3934-300

www.educacionsuperior.gob.ec

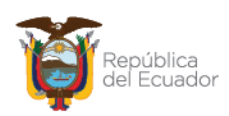

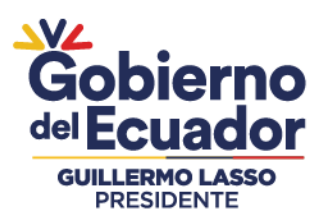

| $\leftarrow \   \rightarrow \   {\tt G}$                              | O A https://10.0.9.177/matricula_estudiante/add_matricula_estudiante 9                                                                                                    | ∞ ☆ 🔍 🔍 🗊 🗎 ≡                                                                                                    |
|-----------------------------------------------------------------------|----------------------------------------------------------------------------------------------------|----------------------------------------------------------------------------------------------------|
| Secretaría de Educación Superior,<br>Ciencia, Tecnología e Innovación | Cudadano     Certificado     Studiante / G                                                                                                    |                                                                                                    |
| E Menú                                                                | Atención                                                                                                    | A                                                                                                    |
| Ir at Menú     Actualizar Datos     Cenerar Comprobante Segunda       | "Estimado Estudiante, hasta la fecha actual, usted no registra valores pendientes de pago por<br>concepto de asignaturas con segunda y tercera matricula"<br>Recuerda imprimir tu certificado como requisito para poder matricularte. |                                                                                                    |
| y Tercera Matricula<br>• Imprimir Comprobante                         | Pregunta de Seguridad                                                                                                    | ALF                                                                                                    |
|                                                                       | Estimado Estudiante, recuerde que tiene 3 intentos para responder las preguntas de seguridad, antes que su<br>seción se cierre automáticamente.                                                                                       |                                                                                                    |
|                                                                       | LCuill er Is marca de tu primer<br>Vehiculo ?<br>CHEVROLET                                                                                                    |                                                                                                    |
|                                                                       |                                                                                                    |                                                                                                    |
| 0                                                                     | Cancelar                                                                                                    |                                                                                                    |
| Gobierno de la República                                              | del Ecuador Striffi instanción Mithurns                                                                                                    | A palance EP-ID entre As Dego de Almeijo y Whymese, Dillo<br>1999 - 1997 - 1997 - |

- Debe ingresar el **Código de Seguridad** que digitó en la Actualización de Datos activando el teclado.
- Si no recuerda el código, dar clic en ¿Olvidaste el código de seguridad?
- Dar clic en Sí, Confirmo.

| $\leftarrow \rightarrow C$                                               | O A https://10  | ://10.0.9.177/matricula_estudiante/add_matricula_estudiante |                                                                                                    |                             |               |                                                                           |
|--------------------------------------------------------------------------|-----------------|-------------------------------------------------------------|----------------------------------------------------------------------------------------------------|-----------------------------|---------------|---------------------------------------------------------------------------|
| Secretaria de Educación Superior,<br>Ciencia, Tecnología e innovación    | 🖷 Ciudadano     |                                                             | Confirmar Código de Seguridad                                                                           |                             |               |                                                                           |
| Menú     Iral Menú                                                       | Estudiante / Ge | Nota: Recuerda que el código                                | de seguridad corresponde a los 4 dígitos que ingresaste al moment<br>«Qividaste el código de seguridad? | io de actualizar tus datos. |               |                                                                           |
| Actualizar Datos     Generar Comprobante Segunda     y Tercera Matricula |                 | Código de Seguridad: *                                      | Ejem. 1234                                                                                              | Techado                     | tionae        |                                                                           |
| <ul> <li>Impletit Conjunctions</li> </ul>                                |                 |                                                             | 1 2 3<br>4 5 6<br>7 6 9<br>0 Borrar                                                                     |                             |               |                                                                           |
| ¢                                                                        |                 | Cancelar<br>Les compes morcost                              | as can "son de ingreso abigataria                                                                       | Si, Confirmo                |               |                                                                           |
| Gobierno de la República                                                 | del Ecuador     |                                                             |                                                                                                    | -junto de Atención ni tasu  | ano: Alparlan | a E7483 entre au Diego da Amagro y Witymper, Qaito<br>Te Hono 1800 726172 |

- El aplicativo SIAU despliega una ventana donde le solicita reconfirmar la generación del Comprobante de Pago.
- Recuerde que una vez generada la Orden de pago, la acción es irreversible y deberá ser cancelada en ventanillas del Banco del Pacífico o a través de los puntos de pago asociados al Banco de Pacífico, información que dispone cada Instituto Superior Público.

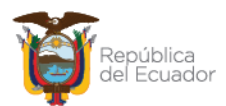

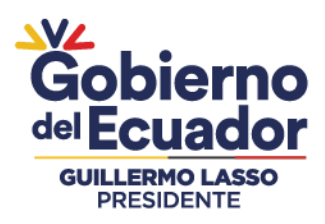

• Si está de acuerdo, dar clic en Aceptar.

| Senescyt   Sistema Inteligente de Alt 🗙                                                                    | 🕼 🕫 Quipux - Sistema de Gestión 🗙 🕂                                                                                                    |       | - 0                                | × |
|----------------------------------------------------------------------------------------------------|----------------------------------------------------------------------------------------------------|-------|------------------------------------|---|
| (←) → C' ŵ                                                                                                 | 🛛 🔒 https://10.0.9.176/matricula_estudiante/add_matricula_estudiante                                                                                                    | … ⊠ ☆ | III\ 🖾 🏶                           | ≡ |
| Other traded in the state                                                                                  | A Children                                                                                                    |       |                                    |   |
| , arcaptitit                                                                                               | Confirmar Código de Seguridad                                                                                                    |       |                                    |   |
| E Ment                                                                                                    | Nota. Requesta que el cóstigo de segundad corresponde a car 4 digitos que ingresaste el momento de actualiser<br>pla tation<br>«Onistante el cóstigo de segundad?                                                                                     |       |                                    |   |
| <ul> <li>Vennerget heren</li> <li>General Gerryersnierte Geguettik</li> <li>y Terama Hildrichik</li> </ul> | ¿Está seguro de generar el comprobante de pago de matricula con las asignaturas seleccionadas? Recuerde que una vez generado el<br>comprobante de pago de matricula, este no podrá ser reversado y deberá ser pagado durante el periodo de matricula. |       |                                    |   |
| <ul> <li>Implemi Chromodelta</li> </ul>                                                                    | Aceptar Cancela                                                                                                    | lar   |                                    |   |
|                                                                                                    |                                                                                                    |       |                                    |   |
| 2                                                                                                    | Cancelar Si, Confirmo                                                                                                    |       |                                    |   |
| LINERAL CLUR REPORTER O                                                                                    | NE RELATION                                                                                                    |       |                                    |   |
| E 🔎 Escribe aquí para busc                                                                                 | ar. 🖽 🤤 📾 🏦 💼 ف 💽 🜌                                                                                                    |       | へ ED 飛 (18) ESP 13:41<br>27/5/2020 | 5 |

- Los comprobantes de pago caducados quedan inhabilitados y no podrán ser cancelados.
- Dar clic en Imprimir la Orden de Pago

|                  | $\leftarrow \ \rightarrow \ G$                            | 0 8       | https://10.0.9.177/comp               | robar | ite/listar_comprobante                                |                                                   |                                                          | 90% 🖒                                     |       |                        | ¥ (                | D 0                 | =                    |  |  |  |  |
|------------------|-----------------------------------------------------------|-----------|---------------------------------------|-------|-------------------------------------------------------|---------------------------------------------------|----------------------------------------------------------|-------------------------------------------|-------|------------------------|--------------------|---------------------|----------------------|--|--|--|--|
| Secret<br>Cienci | aría de Educación Superior,<br>a, Tecnología e Innovación | e Ciuda   | Ciudadano 🙆                           |       |                                                       |                                                   |                                                          |                                           |       |                        |                    |                     |                      |  |  |  |  |
|                  | OPCIONES                                                  | Compro    | omprobantes / Listado de Comprobantes |       |                                                       |                                                   |                                                          |                                           |       |                        |                    |                     |                      |  |  |  |  |
| B M              | enú •                                                     | ≡ Compr   | ≝ Comproduintes Registrados           |       |                                                       |                                                   |                                                          |                                           |       |                        |                    |                     |                      |  |  |  |  |
| - Ir<br>- Ad     | al Menú<br>ctualizar Datos                                | Mostrar   | 10 v registros                        |       |                                                       |                                                   |                                                          |                                           |       | Buscar:                |                    |                     |                      |  |  |  |  |
| • G              | enerar Comprobantes o<br>ertificado No Adeudar            | Nro *     | Orden de Pago<br>CM-Z50000000022022   |       | Descripción 0<br>MATRICULA-LEON ZUÑIGA<br>JOSE ANDRES | Valor Total         \$           89.28         \$ | Fecha de Emisión         9           2022-01-06.08:00:48 | Fecha de Caducidad<br>2022-01-31 23:59:59 | 0     | Estado<br>GENERADO     | 0                  | Imprim              | nir =                |  |  |  |  |
| • In             | nprimir Comprobante                                       | Mostranc  | do desde 1 hasta 1 de 1 registron     |       |                                                       |                                                   |                                                          |                                           |       | Pimero Anterior 1      |                    |                     | ſ                    |  |  |  |  |
|                  | Gobierno de la República                                  | del Ecuac | dor                                   |       |                                                       |                                                   | Punto de Aten                                            | ción al Usuario: Alpallana E              | 7-183 | entre Av. Diego de Aln | nagro y \<br>Telét | Whympe<br>and: 1800 | r, Quito<br>) 736372 |  |  |  |  |

• Podrá visualizar la **ORDEN DE PAGO,** imprimirla o guardarla digitalmente. Una vez emitida la Orden de Pago, cierre sesión.

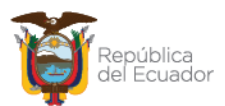

| L <b>SSO</b><br>E            |                                   |                                                |
|------------------------------|-----------------------------------|------------------------------------------------|
| República<br>del Ecuador     | Secretaria d<br>Ciencia, Teo      | e Educación Superior,<br>cnología e Innovación |
| •                            | CERTIFICADO                       |                                                |
| ZONA:                        | COORDINACION ZONAL 3              |                                                |
| FECHA EMISIÓN:               | 2022-05-12 14:12:54               |                                                |
| FECHA REIMPRESION:           | 2022-05-12 14:12:54               |                                                |
| FECHA CADUCIDAD DOCUMENTO:   | 2022-05-30 23:59:59               |                                                |
| DOCUMENTO DE IDENTIFICACIÓN: | CÉDULA                            |                                                |
| NÚMERO DE IDENTIFICACIÓN:    | 0504087107                        |                                                |
| APELLIDOS Y NOMBRES:         | FERNANDEZ GUEVARA EDGAR DAVID     |                                                |
| CORREO ELECTRÓNICO:          | sfarias@senescyt.gob.ec           |                                                |
| INSTITUTO: INSTITUTO SUPP    | ERIOR TECNOLÓGICO CARLOS CISNEROS |                                                |
| CARRERA: ELECTROMECA         | NICA                              |                                                |
|                              |                                   |                                                |

- Realice el pago en ventanillas del **Banco del Pacífico**, Intermático (www.intermatico.com) para clientes de esta entidad, o en los puntos asociados al Banco del Pacífico.
- Recuerde que la **Orden de Pago** generado en el aplicativo SIAU y el **Comprobante de pago** emitido por el banco o punto asociado, son documentos obligatorios para la legalización de la matrícula.
- Si aún tiene asignaturas pendientes de pago, deberá generar el comprobante correspondiente con el mismo procedimiento y cancelar los valores para proceder a legalizar la matrícula. El CERTIFICADO le alertará sobre las asignaturas y el valor pendiente de pago.

#### "Estimado/Estimada,

Recuerde que la vigencia de este comprobante generado es de acuerdo a la fecha de caducidad del documento y no tiene validez alguna, solo le faculta para realizar el pago en cualquier agencia del Banco del Pacífico.

Las asignaturas cuentan con la identificación del período académico en el cual se generó pérdida de gratuidad"

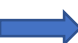

hiern

GUILLERMO LA PRESIDENT

Ecuador

No se ha realizado el pago completo de las asignaturas de segunda y/o tercera matrícula, existen asignaturas pendientes de pago que no fueron seleccionadas.

| No. | DESCRIPCIÓN                   | TIPO MATRICULA | PERÍODO ACADÉMICO | VALOR |
|-----|-------------------------------|----------------|-------------------|-------|
| 1   | DESARROLLO DEL PENSAMIENTO    | 2DA MATRÍCULA  | 2020-1            | 14.78 |
| 2   | FUNDAMENTOS DE PROGRAMACION   | 2DA MATRÍCULA  | 2020-1            | 14.78 |
| 3   | ANALISIS Y DISEÑO DE SISTEMAS | 2DA MATRÍCULA  | 2020-1            | 14.78 |
|     |                               | TOTAL PE       |                   | 44.34 |

# 6. PROCESO PARA GENERAR EL CERTIFICADO DE NO ADEUDAR, OBLIGATORIO PARA ESTUDIANTES SIN PERDIDA DE GRATUIDAD

Una vez realizada la actualización de datos, los estudiantes sin pérdida de gratuidad deben realizar el siguiente proceso para emitir el **Certificado** de no tener valores pendientes de pago por concepto de pérdida de gratuidad en el Sistema de Educación Superior Pública, mismo que es un documento habilitante para la matrícula al primer periodo académico 2023.

• Dar clic en las opciones del menú: **GENERAR COMPROBANTE O CERTIFICADO NO ADEUDAR** y seleccione la carrera y el instituto o conservatorio al cual pertenece.

| PRESIDEN | Ser<br>Cie | cretaría de Educación Superior,<br>ncia, Tecnología e Innovación | A Ciudadano             |                                                                                                    |                                                                                                    |                                                                          | CARRIEL LARA JUAN PABLO -                                              |
|----------|------------|------------------------------------------------------------------|-------------------------|----------------------------------------------------------------------------------------------------|----------------------------------------------------------------------------------------------------|--------------------------------------------------------------------------|------------------------------------------------------------------------|
|          |            | OPCIONES                                                         | Estudiante / Generar Co | mprobante de Matrícula                                                                                                    |                                                                                                    |                                                                          | Cancelar                                                               |
|          | •          | Ir al Menú<br>Actualizar Datos                                   |                         | Asignaturas de la Matrícula                                                                                                    |                                                                                                    |                                                                          |                                                                        |
|          |            | Generar Comprobantes o<br>Certificado No Adeudar                 |                         | Instituto: *                                                                                                    | SELECCIONE                                                                                                    | ~                                                                        |                                                                        |
|          |            | Imprimir Comprobante                                             |                         | Carrera: *                                                                                                    | SELECCIONE                                                                                                    | ~                                                                        |                                                                        |
|          |            |                                                                  |                         | Estimado/Estimada Estudiante, los<br>total; o por cursar una segunda carr<br>Recuerde que la generación del cor<br>la selección de los items que usted<br>podrá ser reversado. | valores generados corresponden a la pérdida de g<br>era en el Sistema de Educación Superior Pública.<br>mprobante de pago de matrícula es de su respons<br>eligió. Una vez generado el comprobante de pago | gratuidad parcial o<br>sabilidad y responde a<br>o de matrícula, este no |                                                                        |
|          | G          | obierno de la República                                          | del Ecuador             |                                                                                                    | Punto de Atención                                                                                                    | n al Usuario: Whymper E7                                                 | 7-37 y Alpallana, Edificio Delfos, Quito<br>Teléfono: (593) 2 3934 300 |

• Aparece la ventana Ley Orgánica de Educación Superior, misma que contiene el sustento legal del proceso. Debe leerla con atención y dar clic en He leído y Entendido.

| $\leftarrow \   \rightarrow \   G$                                                                                                    | O A https://10.0.9.177/m                                         | atricula_estudiante/add_matricula_estudiante                                                                                                    |                                                                                                    | E 90% 🖒                           | ⊴ ⊻ ₪ 🛢 =                                                      |
|----------------------------------------------------------------------------------------------------|------------------------------------------------------------------|----------------------------------------------------------------------------------------------------|----------------------------------------------------------------------------------------------------|-----------------------------------|----------------------------------------------------------------|
| ← → C<br>Securitals de Educación Superior<br>Chentis, Tecnología e modulación<br>OPCIONES<br>Mená •<br>• Ir al Menà<br>• Actualizar Datos<br>• Generar Camprobante Segunde<br>y Terren Pancula | A https://10.93.177/m     Cludadano     Ettudiante / Generar Com | triricula_estrudiante/add_matricula_estrudiante<br>Ley Orgánica de Educación superior più<br>se grantina la graucia de la educación superior più<br>la graticula do ceneral e educación superior più<br>a graticulado coenvaria e citerero de responsabilida<br>o la superiorsabilitare superior addices a comolis por tos<br>entranses créatios es período, ciclo o huel en el tier<br>do se ocherida es supuras n'increans matriculas ta<br>estanordanerias. | erior<br>Nice haste el tercer nivel-<br>blice haste el tercer nivel,<br>scaderinica el los y las estudionides, de acuerdo con<br>las estudianter esplorados estudionides or<br>noy y en las condiciones estivarias estabilecidas<br>mpoco las consideradas especiales o | ERAL ELQY ALF >                   |                                                                |
| <ul> <li>Imprenir Comproberte:</li> </ul>                                                                                                    |                                                                  | Cancelar<br>Estemador Datamado Estudiante, los veisores p<br>una segunda cannea en la Saxema de Estad<br>Recontole que la generación del comprober<br>Estadama por usede explo: Una vez generado                                                                                                    | He Leido y Entendido                                                                                                    | SON V                             |                                                                |
| ¢.                                                                                                    |                                                                  |                                                                                                    |                                                                                                    |                                   |                                                                |
| Gobierno de la República                                                                                                    | del Ecuador                                                      |                                                                                                    | Plantes the Atlant                                                                                                    | de al Unario, Aprila a 1716) erbe | An Diego die Almagroy Witymper, Quito<br>Terefonal 1800 756372 |

- Registre nuevamente la carrera y el instituto al cual pertenece.
- Responda a las preguntas de seguridad e ingrese la clave personal.
- Se despliega automáticamente una ventana de diálogo, misma que le indica lo siguiente: *"Estimado Estudiante, hasta la fecha actual usted no registra valores pendientes de pago por concepto de asignaturas con segunda y tercera matrícula".*

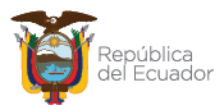

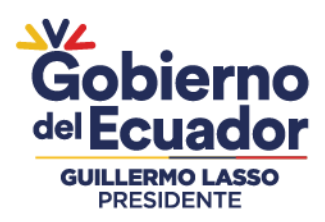

• Dar clic en Generar Certificado.

| $\leftarrow \   \rightarrow \   G$ | O A https://10.0.9.177/mat        | ricula_estudiante/add_matricula_estudiante                                                                                                    | E                                                                                                    | 90% 公                                                                 | ⊗ <u>⊀</u> ⊡ ● ≡                                                 |
|------------------------------------|-----------------------------------|----------------------------------------------------------------------------------------------------|----------------------------------------------------------------------------------------------------|-----------------------------------------------------------------------|------------------------------------------------------------------|
|                                    | Ciudadano<br>Certifica            | do                                                                                                    |                                                                                                    | -                                                                     | Respuesta Ingresada correctamente     Cancellar                  |
|                                    | Atención<br>"Estimado<br>concepto | Estudiante, hasta la fecha actual, usted no regi<br>le asignaturas con segunda y tercera matrícula                                                                                                    | stra valores pendientes de pago por<br>"                                                                                                    |                                                                       |                                                                  |
|                                    | Cancela                           |                                                                                                    | Generar Certificad                                                                                                    | ALF +                                                                 |                                                                  |
|                                    |                                   | Estimado Estimado Estudiante, los velores genera-<br>luna segunda carrera en si Sutzma de Estudecido S<br>Recueste que la generación del composante de la<br>los items que lusted eligió. Una vez generado el con | tos carresponden a la persida de gratuítad parci-<br>partición Platica,<br>ango de matricula es de su responsabilidad y less<br>reproduinte de pago de matricula, este no podrá su | ial o totat; o por cursar<br>sonde: e la selección de<br>ar reversado |                                                                  |
|                                    |                                   |                                                                                                    |                                                                                                    |                                                                       |                                                                  |
| Gobierno de la República           | del Ecuador                       |                                                                                                    | Punto de Atención el Da                                                                                                    | uanici Alpoitania 67483 e                                             | rite An Diego ne Almagro y Whymper, Quilo<br>Tarétwo 1803 728372 |

- Podrá visualizar el **CERTIFICADO**, usted puede imprimirlo o guardarlo digitalmente.
- Una vez emitido el CERTIFICADO, debe cerrar sesión.
- Recuerde que el **CERTIFICADO** generado por el aplicativo SIAU es un documento habilitante para legalizar la matrícula.

| ZONA:                                                 |                                             | COORDINACION ZONAL 4                                                             |                                                                                                    |
|-------------------------------------------------------|---------------------------------------------|----------------------------------------------------------------------------------|----------------------------------------------------------------------------------------------------|
| FECHA EMISIÓN:                                        |                                             | 2020-12-02 15:41:52                                                              |                                                                                                    |
| FECHA CADUCIDA                                        | DOCUMENTO:                                  | 2020-12-30 23:59:59                                                              | 155 A 10 A 10 A 10 A 10 A 10 A 10 A 10 A                                                                       |
| DOCUMENTO DE I                                        | DENTIFICACIÓN:                              | CÉDULA                                                                           | The second second second second second second second second second second second second second second second s |
| NÚMERO DE IDEN                                        | TIFICACIÓN:                                 | 1350537385                                                                       |                                                                                                    |
| APELLIDOS Y NO                                        | MBRES:                                      | LOPEZ RIVAS OSCAR ALEXANDER                                                      |                                                                                                    |
| CORREO ELECTR                                         | ÓNICO:                                      | sfarias@senescyt.gob.ec                                                          |                                                                                                    |
| INSTITUTO:                                            | INSTITUTO SUPI                              | ERIOR TECNOLÓGICO LUIS ARBOLEDA MA                                               | RTÍNEZ                                                                                                    |
| CARRERA:                                              | TECNOLOGIA SU                               | JPERIOR EN MECANICA INDUSTRIAL                                                   |                                                                                                    |
| "Estimado/Estim<br>Estudiante para<br>de pago por con | ada,<br>matricularse en<br>cepto de asignat | el período académico 2020-II , usted no<br>uras con segunda y tercera matrícula. | o registra valores pendientes                                                                                  |
| Recuerda que la                                       | gratuidad de la<br>a establecido en         | educación superior depende de tú resp<br>la Ley Orgánica de Educación Superio    | oonsabilidad académica lo<br>or.                                                                               |

• La información contenida en el Certificado es reportada por cada Instituto de Educación Superior Público y la vigencia del mismo es solo durante el periodo de matrículas, sin embargo puede variar de acuerdo a la información que el Instituto Superior Público provea durante este periodo de matrícula.

## 7. FECHAS DE INGRESO AL SISTEMA SIAU ONLINE

Podrá ingresar al módulo de Institutos Superiores Públicos a través del Sistema SIAU ONLINE, desde el lunes 10 de abril del presente hasta el último día hábil de matrículas del periodo

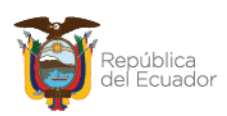

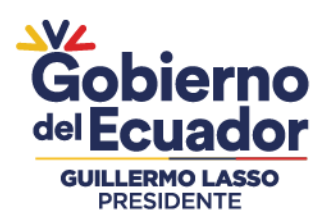

académico 2023\_I. Se realizará mediante un pico y placa de acuerdo al último dígito de cédula:

LUNES-MIERCOLES-VIERNES: NÚMEROS DE CÉDULA TERMINADO EN PAR Y CERO

MARTES-JUEVES-SÁBADO: NÚMEROS DE CÉDULA TERMINADO EN IMPAR

DOMINGOS: CUALQUIER ÚLTIMO DIGITO DE CÉDULA

PASAPORTE: SIN RESTRICCIÓN DE INGRESO

Esta semaforización se aplicará desde el 10 al 17 de abril.

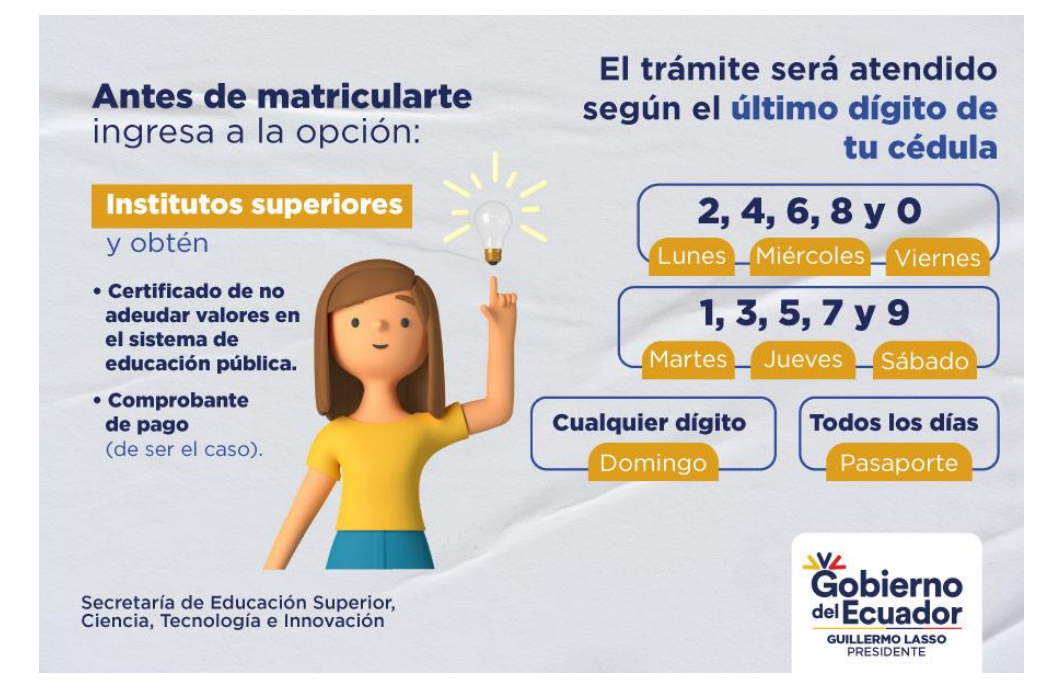

A partir del día 18 de abril no existirá semaforización.

# PREGUNTAS FRECUENTES

• ¿Se puede anular un Comprobante de Pago generado en el aplicativo SIAU?

El estudiante tiene la responsabilidad de revisar correctamente todas las asignaturas y seleccionarlas para generar la Orden de Pago. No se podrán anular las órdenes de pago emitidas, mismas que deben ser canceladas en las ventanillas del Banco del Pacífico o puntos asociados del mismo.

En caso de no cancelar los valores generados, el estudiante no podrá matricularse en el período académico 2023-I.

# • ¿Qué pasa si no estoy registrado en el SIAU?

Si una vez que el estudiante ingresa al SIAU colocando los datos correspondientes, aparece un recuadro en rojo con el mensaje **Usuario No Registrado en el Sistema**, el estudiante deberá comunicar al Instituto para que se proceda con los registros respectivos y posteriormente pueda continuar con la emisión de la Orden de Pago o el Certificado de no adeudar valores.

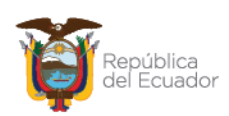

Secretaría de Educación Superior, Ciencia, Tecnología e Innovación Punto de Atención al Usuario: Whymper E7-37 y Alpallana, edificio Delfos, Quito Edificio Matriz: Alpallana E7-183 entre Av. Diego de Almagro y Whymper. Código Postal: 170518. Quito - Ecuador. Teléfono: 593-2 3934-300 www.educacionsuperior.gob.ec

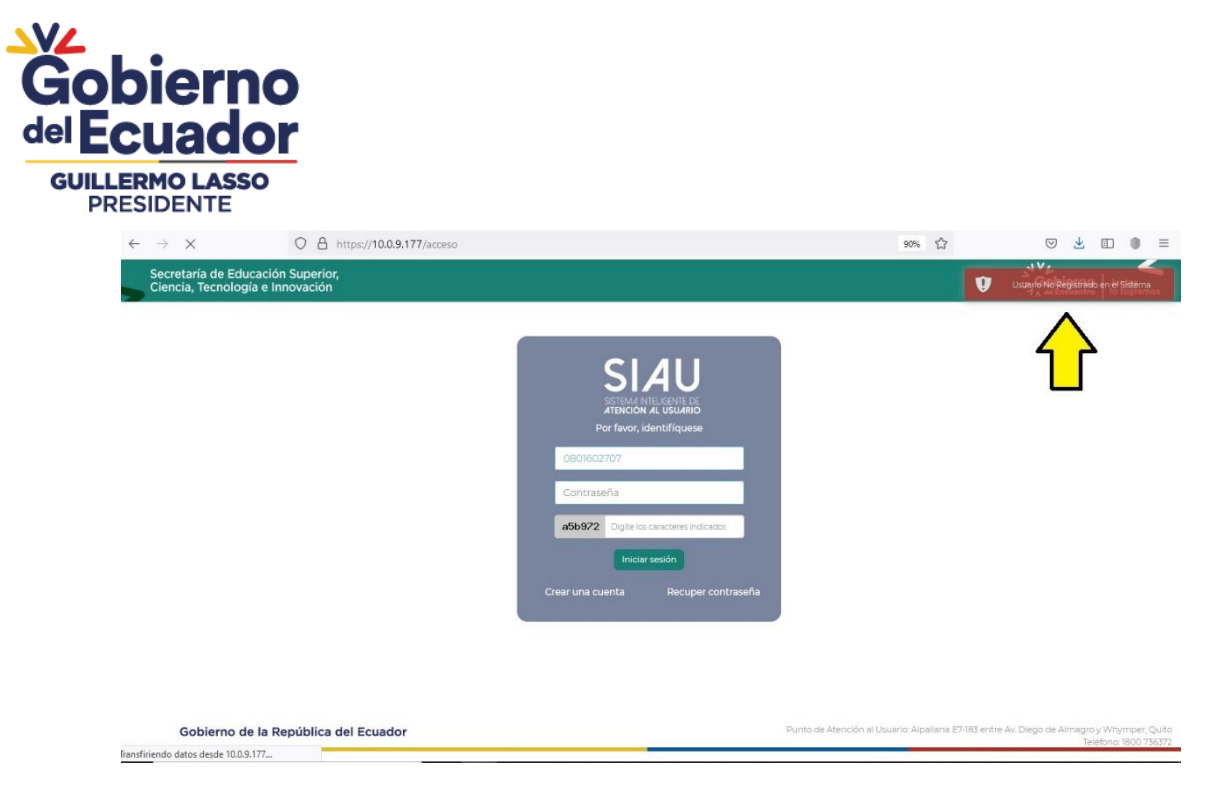

# • ¿Si creo una cuenta en el aplicativo SIAU debo actualizar los datos?

En caso de que el estudiante cree una Cuenta en el aplicativo SIAU, le solicitará obligatoriamente la Actualización de Datos. Posteriormente deberá acercarse al IST para solicitar el registro de sus datos en el sistema y poder continuar con los trámites requeridos de atención al usuario referente a Institutos Superiores Públicos.

Tome en cuenta que para la emisión de la Orden de Pago y Certificado de no adeudar valores, no es necesario la creación de una cuenta, debe seguir los pasos descritos anteriormente en el presente instructivo.

## ¿Cómo verifico que en el aplicativo SIAU ya aparezca pagado mi comprobante?

Una vez que el estudiante haya realizado el pago de los valores adeudados en las ventanillas del Banco del Pacífico o puntos asociados, podrá verificar en el aplicativo SIAU, que los comprobantes cancelados cambian del estado "Generado" a "Pagado".

| Sec | retaría de Educación Superior,                   | 🖪 Ciuda                                | Ciudadano                        |    |                                                  |   |             |    |                     |   |                     |      |             | CRESPO ORTEGA CHRISTIAN PATRICIO - |   |  |  |
|-----|--------------------------------------------------|----------------------------------------|----------------------------------|----|--------------------------------------------------|---|-------------|----|---------------------|---|---------------------|------|-------------|------------------------------------|---|--|--|
| Cle |                                                  | Comprobantes / Listado de Comprobantes |                                  |    |                                                  |   |             |    |                     |   |                     |      |             |                                    |   |  |  |
|     | OPCIONES                                         | ■Compr                                 | obantes Registrados              |    |                                                  |   |             |    |                     |   |                     |      |             |                                    |   |  |  |
| Ħ   | Menú 🛛                                           | Mostrar                                | 10 v registros                   |    |                                                  |   |             |    |                     |   |                     | Bu   | iscar:      |                                    |   |  |  |
| •   | Ir al Menú                                       | Nro *                                  | Orden de Pago                    | ٥. | Descripción                                      | 0 | Valor Total | ¢. | Fecha de Emisión    | 0 | Fecha de Caducidad  | Es   | tado        | Imprimir                           | 0 |  |  |
| •   | Actualizar Datos                                 |                                        | CM-Z60000000022022               |    | MATRICULA-CRESPO<br>ORTEGA CHRISTIAN<br>PATRICIO |   | 129.30      |    | 2022-01-04 18:35:20 |   | 2022-01-31 23:59:59 | .pg  | GADO        | •                                  |   |  |  |
| •   | Generar Comprobantes o<br>Certificado No Adeudar | Mostrand                               | o desde 1 hasta 1 de 1 registros |    |                                                  |   |             |    |                     |   |                     | Drim | $\bigwedge$ |                                    |   |  |  |
| •   | Imprimir Comprobante                             |                                        |                                  |    |                                                  |   |             |    |                     |   |                     |      |             |                                    |   |  |  |

• ¿Cómo sabe un estudiante cuántas asignaturas está debiendo antes de generar la orden de pago?

Una vez que el estudiante haya ingresado al aplicativo SIAU, podrá visualizar las asignaturas correspondientes a pérdida de gratuidad por segundas y terceras matrículas o en el caso de cursar

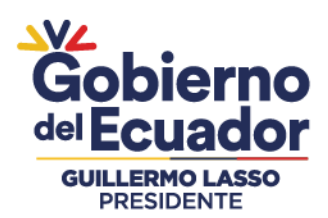

una segunda carrera en las instituciones de educación superior pública. Antes de generar el comprobante, puede seleccionarlas y revisar el total de valor pendiente de pago, solo cuando el estudiante de clic en **Generar Comprobante**, el acto será irreversible y deberá cancelar los valores adeudados.

En caso de no seleccionar todas las asignaturas el Comprobante de pago le alertará indicándole las asignaturas y los valores pendientes de pago.

|   | OPCIONES               | Estudiante / Generar Compro | obar    | nte de Matrícula                      |                   |                      |         |             | Cano | Generar Comprobante |
|---|------------------------|-----------------------------|---------|---------------------------------------|-------------------|----------------------|---------|-------------|------|---------------------|
|   | Menú                   | Ne                          | ro      | Descripción                           | Tipo<br>Matricula | Período<br>Académico | Costo   | Seleccionar |      |                     |
| • | lr al Menú             | 1                           |         | BASES DE LA<br>COMUNICACION           | 2DA<br>MATRÍCULA  | 2019-11              | 12.77   |             |      |                     |
|   | Actualizar Datos       | 2                           |         | DIBUJO TECNICO                        | 2DA<br>MATRÍCULA  | 2019-11              | 12.77   |             |      | Selección           |
|   |                        | 3                           |         | FUNDAMENTOS DEL<br>DISEÑO             | 2DA<br>MATRÍCULA  | 2019-11              | 12.77   |             |      | de                  |
|   | Certificado No Adeudar | 4                           |         | HISTORIA DEL ARTE Y<br>DISEÑO         | 2DA<br>MATRÍCULA  | 2019-11              | 12.77   |             |      | asignatura          |
|   | Imprimir Comprobante   | 5                           |         | INFORMATICA                           | 2DA<br>MATRÍCULA  | 2019-11              | 12.77   |             |      |                     |
|   |                        | 6                           |         | METODOLOGIA DE LA<br>INVESTIGACION    | 2DA<br>MATRÍCULA  | 2019-11              | 12.77   |             |      |                     |
|   |                        | 7                           |         | TALLER DE INNOVACION<br>Y CREATIVIDAD | 2DA<br>MATRÍCULA  | 2019-11              | 12.77   |             |      |                     |
|   |                        | Tota                        | il a Ci | ancelar:                              | 89.39             |                      | Verifiq | ue el Total | a Ca | ancelar             |
|   |                        |                             |         |                                       |                   |                      |         |             |      |                     |

• ¿Qué debo hacer para resetear la cuenta de SIAU On Line.

El reseteo de cuenta se realizará a través del Formulario: SOLICITUD DE RESETEO DE CONTRASEÑA DE MÓDULO 2DA Y 3ERA MATRÍCULA SIAU ON LINE ingresando al siguiente enlace: https://bit.ly/3l6Nlpt

| SOLICITUD DE RESETEO DE<br>CONTRASEÑA MÓDULO 2DA Y 3ERA<br>MATRÍCULA SIAU ONLINE |   |
|----------------------------------------------------------------------------------|---|
| gestioninstitutos@gmail.com Cambiar cuenta<br>*Obligatorio                       | Ø |
| Correo electrónico *<br>Tu dirección de correo electrónico                       |   |
| INSTITUTO *                                                                      |   |

Proceda a llenar los campos solicitados ingresando la información correcta y su solicitud será atendida hasta las 15h00 de cada día. Las solicitudes ingresadas posteriores a las 15:00 serán atendidas al siguiente día. Los estudiantes recibirán el correo de confirmación de reseteo al mail ingresado.

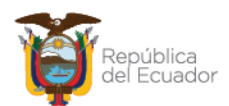

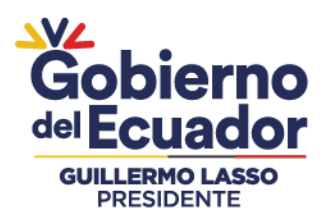

# • ¿Qué debo hacer si la Orden de Pago se me pierde?

Usted puede ingresar nuevamente al aplicativo SIAU dar clic en las opciones de **Imprimir Comprobante** para obtenerlo nuevamente.

| See | vetavía do Educación Superior                    | 08        | nttps://10.0.9.177/compre           | obar | nte/listar_comprobante               |                      |  |                     | 90%                           |                           |                          | ± 0                |                     | ≡                  |
|-----|--------------------------------------------------|-----------|-------------------------------------|------|--------------------------------------|----------------------|--|---------------------|-------------------------------|---------------------------|--------------------------|--------------------|---------------------|--------------------|
| Cie | ncia, Tecnología e Innovación                    | 🖷 Ciuda   |                                     |      |                                      |                      |  |                     |                               | LEON ZUÑIGA JOSE ANDRES - |                          |                    |                     | ORES +             |
|     | OPCIONES                                         | Compro    | bantes / Listado de Co              | omţ  | probantes                            |                      |  |                     |                               |                           |                          |                    |                     |                    |
|     |                                                  | III Comp  | nerobanites Registrados             |      |                                      |                      |  |                     |                               |                           |                          |                    |                     |                    |
|     | Menú                                             |           |                                     |      |                                      |                      |  |                     |                               |                           |                          |                    |                     |                    |
|     | ir al Menú                                       | Mostrar   | 10 v registros                      |      | -                                    | 10102-010            |  |                     |                               |                           | Buscar:                  |                    |                     |                    |
|     | Actualizar Datos                                 | Nro -     | Orden de Pago<br>CM-250000000022022 |      | MATRICULA-LEON ZUÑIGA<br>JOSE ANDRES | Velor Total<br>89.28 |  | 2022-01-06-08:00:48 | 2022-01-31 23:59:59           |                           | GENERADO                 |                    | e                   | ir =               |
|     | Generar Comprobantes o<br>Certificado No Adeudar | Mostrano  | do desde 1 hasla 1 de 1 registros   |      |                                      |                      |  |                     |                               |                           | Primeio Anterior 1       |                    | 4                   | ł                  |
|     | Imprimir Comprobante                             |           |                                     |      |                                      |                      |  |                     |                               |                           |                          |                    | L                   |                    |
|     |                                                  |           |                                     |      |                                      |                      |  |                     |                               |                           |                          |                    |                     |                    |
|     |                                                  |           |                                     |      |                                      |                      |  |                     |                               |                           |                          |                    |                     |                    |
|     |                                                  | del Ecuad | lor                                 |      |                                      |                      |  | Punto de Áte        | nción al Usuario: Alpatana 87 | 1-183                     | l entre Av. Diego de Alr | nagro y V<br>Telét | Whympe<br>ina: 1800 | r, Quito<br>736372 |

• ¿Qué pasa si un estudiante no cumple con el pago del total de las asignaturas con valores pendientes?

Durante el período académico 2023-I, los estudiantes deberán cancelar el 100% de los valores adeudados, de lo contrario no podrá legalizar la matrícula en el Instituto.

## • ¿De qué maneras puedo realizar el pago de los valores adeudados?

- Si no es cliente del Banco del Pacífico, usted puede realizar los pagos a través de las ventanillas en las agencias más cercanas a su localidad.
- Si en su ciudad o sector no existe una agencia del Banco de Pacifico, podrá acercarse a los puntos asociados del mismo. Esta información la dispone cada IST Público.
- Si es Cliente del Banco del Pacífico, usted tiene adicionalmente la opción de realizar los pagos por medio del Intermático (<u>www.intermatico.com</u>) en la opción de Pago a Instituciones.

| 1. Ingreso de datos     | 2. Confirmación |    | n 3. Comprobante          |  |
|-------------------------|-----------------|----|---------------------------|--|
| Seleccione tipo         |                 |    | Establecimiento           |  |
| Centros Educativos      | - 11.000        | ]• | SENESCYT                  |  |
| Tipo de Indentificacion |                 |    | Numero de Indentificacion |  |
| C - Cédula              |                 |    | 1                         |  |
|                         |                 |    |                           |  |

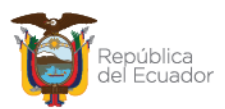